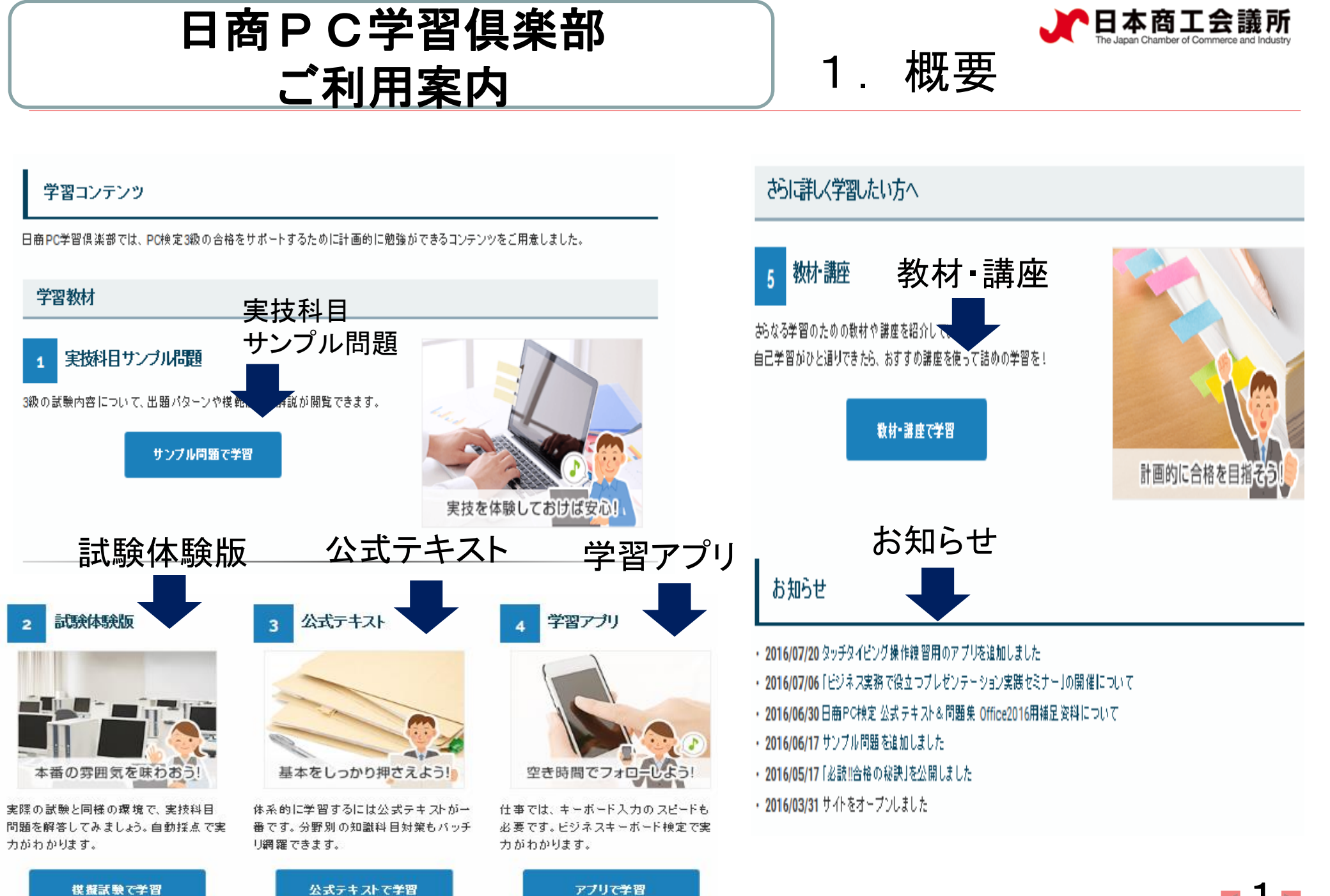

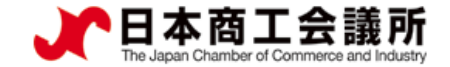

## 2. 登録のしかた ①

#### 「日商PC学習倶楽部」会員募集

日商PC検定3級合格に向けた学習にお役立ていただけるよう、数育機関等からのご協力を得て、各種の情報コンテン ツ、学習ツールを提供するサイトを開設いたしました。

下記から会員登録(無料)していただければ、ご自由に利用いただけます。 独学される方はじめ日商PC検定3級の学習に是非ご活用ください!

まずはスキルチェックで学習の方針を立てましょう!

※本サイトは、日本商工会議所が提供するインターネット講座ではありません

提供コンテンツ、学習ツール(※コンテンツは順次、追加予定) スキルチェックツール 実技科目のサンブル問題と詳しい解答解説 日商PC検定体験プログラム キーボード入力スキルチェックツール (ビジネスキーボード検定体験プログラム) 公式テキスト・学習数材の紹介

☑ 日商簿記学習倶楽部 にご登録されている方は、登録済みのメールアドレスとパスワードを入力いただくことでご利用いただけます。

クリック

| ログイ                         | y -                          |
|-----------------------------|------------------------------|
| x-10                        | <b>PF</b> レス                 |
| (-)                         | ルアドレスを入力してください。              |
|                             |                              |
| パスワ                         | ~F                           |
| <b>אסר</b><br>אסר           | <b>ード</b><br>フードを入力してください。   |
| <b>לגא</b><br>איגי<br>ם מלי | ード<br>フードを入力してください。<br>インを記憶 |

ノスワードを言れましたが

世紀初

アカウント確認のパールを受け取っていませんか? アカウントの連結解除方法のパールを受け取っていま ■日商PC学習倶楽部とは

・日商PC検定3級取得に向けた 学習を支援する会員制サイト

### ■メリット

会員登録すれば無償でどなた
 でも利用可能

### ■登録するには

- ・「日商PC学習倶楽部」で検索
- ・左の画面の「まだ会員登録され ていない方はこちら」をクリック

・退会はいつでも可能

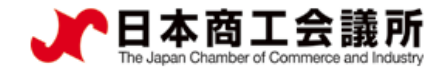

3

# 2. 登録のしかた ②

#### (画面上部)

| 日商PC学習倶楽部に登録する                                                                                                    |                                                                                                    |
|----------------------------------------------------------------------------------------------------|----------------------------------------------------------------------------------------------------|
| 下記の項目をご入力いただき、「アカウント登録」ボタンよりご登録ください。<br>ご登録いただいたメールアドレスに仮登録のご案内メールが送られますので、<br>メール本文に記載されている URL をクリックすることにより本登録完了となります。 | (例】性別 男性 ~                                                                                                    |
| 仮登録 のご案内メール が届いていない方は、こちらから再送することが出来ます。                                                                                  | 会社員 イ                                                                                                    |
| 案内メールを再送する >                                                                                                    |                                                                                                    |
| メールアドレス                                                                                                    | どの単著の動機 パンコンソフトの無害・スキルを身につけたい(集まで必要)                                                                                                    |
|                                                                                                    | <b>ブライパシーボリシー</b><br>会員登録にはブライパシーボリシーへの同意が必要となります。<br>ピブライパシーボリシー の内容を確認のらえ、ご同意いただける場合は以下「同意する」にチェックを入れて「アカ<br>ウンド登録」に進んでください。<br><b>ロ阿蔵する</b> |
|                                                                                                    | 団体コードを入力 7ゕヮットミネ                                                                                                    |
| 89 89 0 名 町(ハノトルチーム)                                                                                                    | 団体コード<br>(4桁の数字を入力してください。個人学習の方は入力不要です)                                                                                                    |

(画面下部)

・派遣社員ご自身のメールアドレス、任意のパスワード、(お名前の欄に)社員コードと氏名、日商から貴

社にご提供する団体コードを入力。

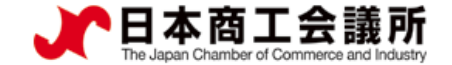

### 2. 登録のしかた ③

■前ページ画面の入力終了後、ご登録者宛に仮登録をお知らせする電子メールを配信

(仮登録をお知らせするメール<一部省略>)
 このたびは、日商PC学習倶楽部にご登録いただきありがとうございます。
 現在、()さんは仮登録中です。
 以下のURLに接続して、本登録をおこなってください。

【本登録用URL:】

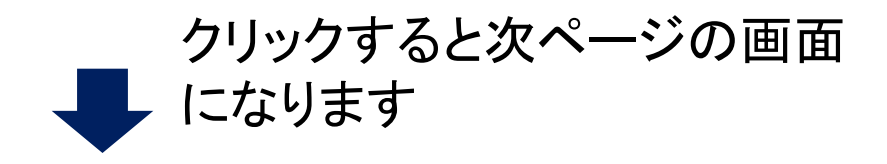

<u>https://pc.cloud-cafe.club/users/confirmation?confirmation\_token × × × ×</u>

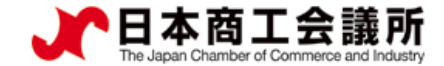

ログイン

メールアドレス

パスワード

□ ログインを記憶

ノスワードを忘れましたが?

せんか?

メールアドレスを入力してください。

パスワードを入力してください。

本人確認用のメールを送信しました。メール内のリンクからアカ

ウントを有効化させてください。

ログイン

アカウント確認のメールを受け取っていませんか? アカウントの実結解除方法のメールを受け取っていま

(4) 2. 登録のしかた

#### 「日商PC学習倶楽部」会員募集

日商PC検定3級合格に向けた学習にお役立ていただけるよう、教育機関等からのご協力を得て、各種の情報コンテンツ、学習ツールを提供するサイトを開設いたしました。

下記から会員登録(無料)していただければ、ご自由に利用いただけます。 独学される方はじめ日商PC検定3級の学習に是非ご活用ください!

まずはスキルチェックで学習の方針を立てましょう!

※本サイトは、日本商工会議所が提供するインターネット講座ではありません

提供コンテンツ、学習ツール(※コンテンツは順次、追加予定) スキルチェックツール 実技科目のサンブル問題と詳しい解答解説 日商PC検定体験プログラム キーボード入力スキルチェックツール (ビジネスキーボード検定体験プログラム) 公式テキスト・学習数材の紹介

クリック

メールアドレスと

パスワードを入力

☑ 日商簿記学習倶楽部 にご登録されている方は、登録済みのメールアドレスとパスワードを入力いただくことでご利用いただけます。

まだ会員登録されていない方はこちら

・メールアドレスとパスワードを入力すると登録完了。ログインするとサンプル

問題などコンテンツの利用ができます。

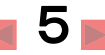

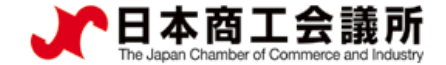

### 4. お問合せ先

# ■日商PC学習倶楽部について、ご不明な点が ございましたら、お気軽に下記担当にお問合 せください。

日本商工会議所 事業部 (担当:佐藤、木内) 電話:03(6402)6154 電子メール:kentei@jcci.or.jp

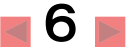